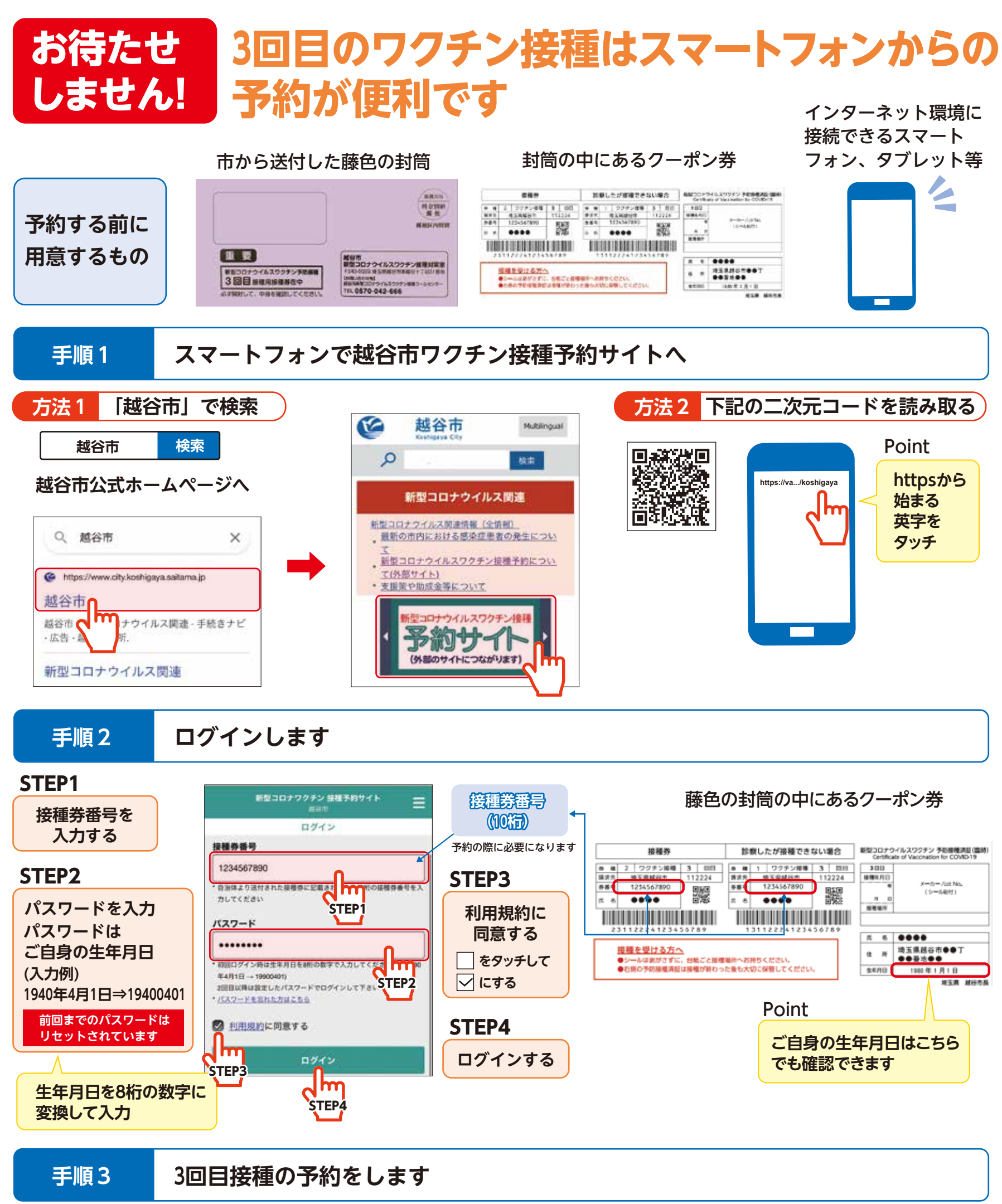

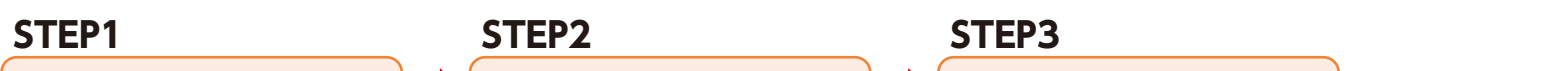

## 3回目接種の新規予約を開始

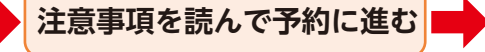

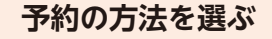

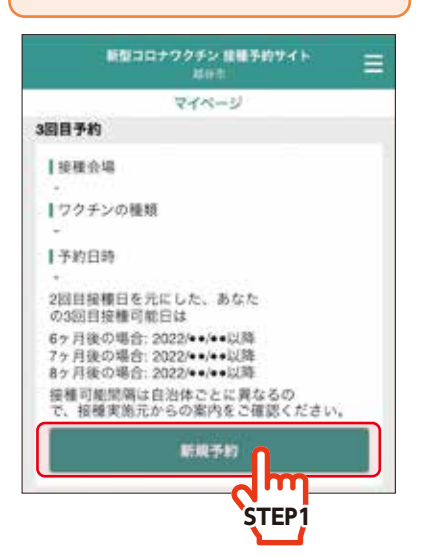

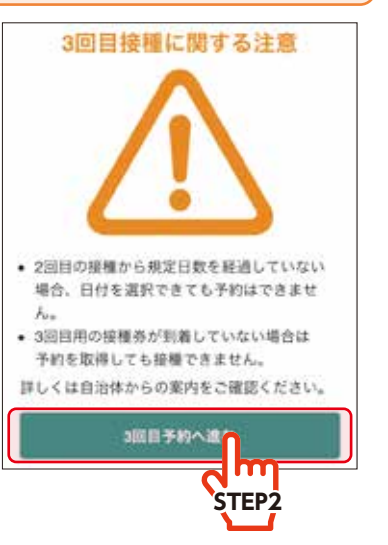

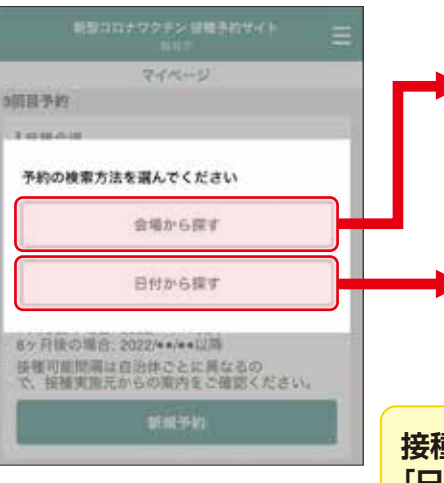

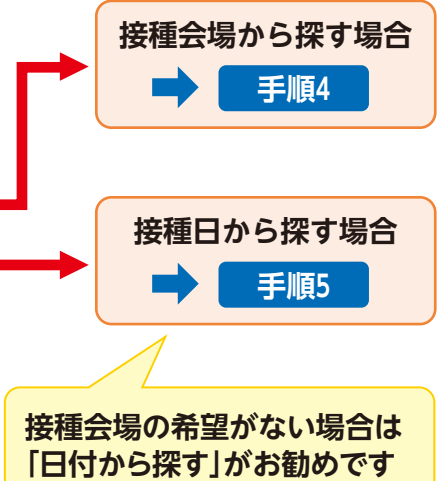